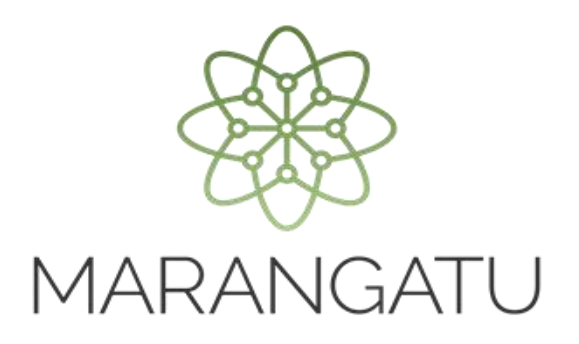

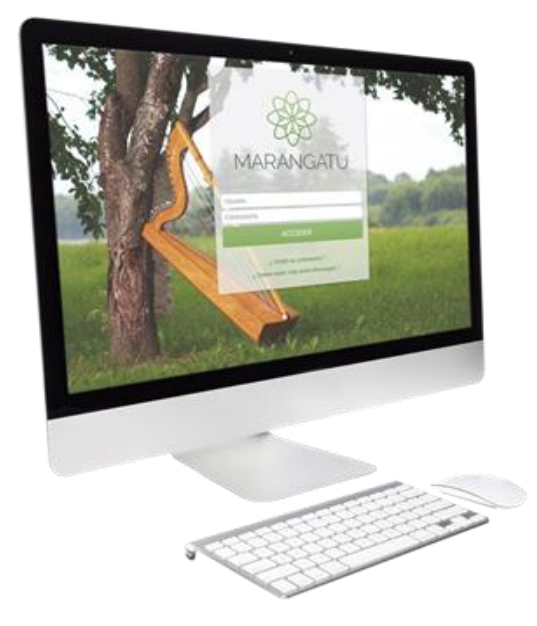

#### Cómo consultar Pagos

A través del Sistema Marangatú

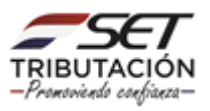

• Paso 1 - Ingrese al Sistema Marangatú con su usuario y clave de acceso.

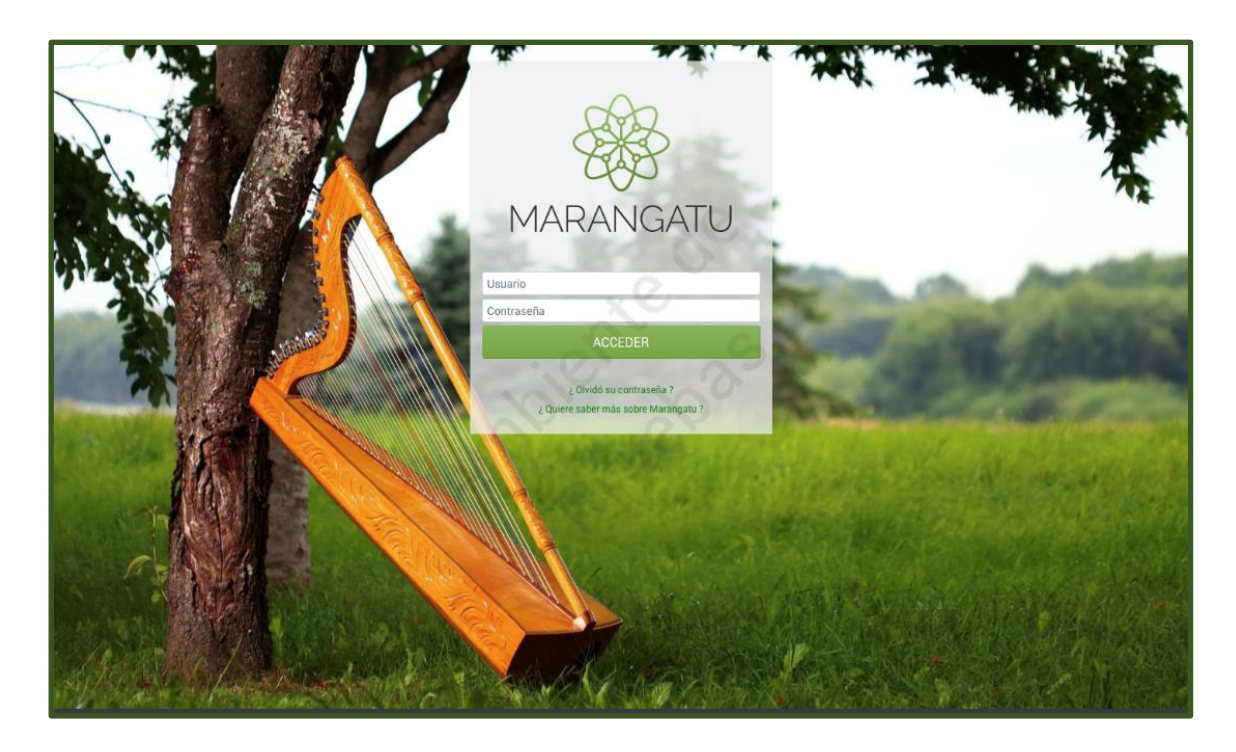

 Paso 2 - Luego, en el Menú Principal seleccione el Módulo Declaraciones Juradas y Pagos/Consultar Pagos.

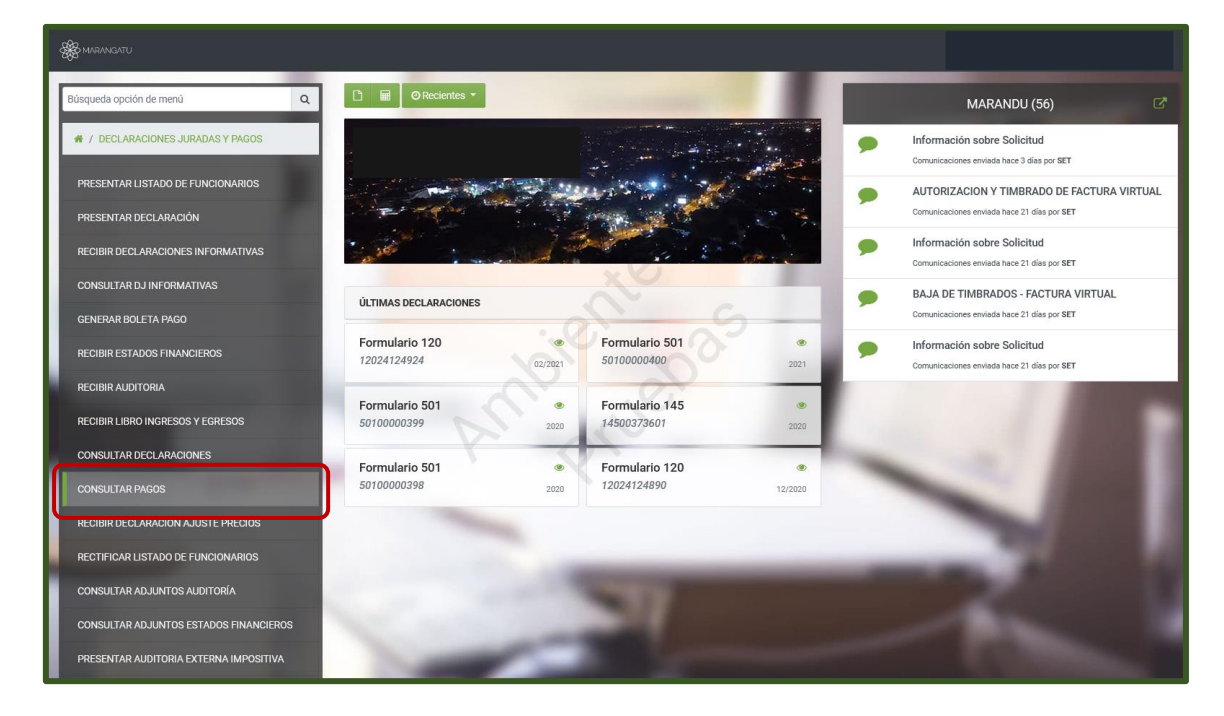

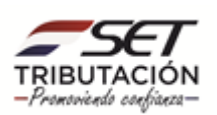

 Paso 3 – A continuación, el sistema le desplegara las opciones para consultar puede filtrar los datos por fecha de pago o impuesto o simplemente darle clic a la opción Búsqueda.

| A MARANGATU | _                                                                                                    |                                                             | _                                                          |                          |     |
|-------------|----------------------------------------------------------------------------------------------------|-------------------------------------------------------------|------------------------------------------------------------|--------------------------|-----|
|             |                                                                                                    | CONSULTA                                                    | AR PAGOS                                                   |                          | 100 |
|             | RUC                                                                                                    |                                                             | Número Documento                                           |                          |     |
|             | Categoria Contribuyente                                                                                        | ÷                                                           | Impuesto                                                   | \$                       |     |
|             | Formulario                                                                                                    | +                                                           | Fecha Pago Desde<br>Elegir Fecha                           | m                        |     |
|             | Fecha Pago Hasta<br>Elegir Fecha                                                                               |                                                             |                                                            |                          |     |
|             |                                                                                                    | dolet                                                       |                                                            | Q, Búsqueda              |     |
|             | and and                                                                                                    | L, A                                                        |                                                            |                          |     |
|             |                                                                                                    |                                                             |                                                            |                          |     |
|             | Subsecretaria de Estado de Tributación<br>• Yegros esq Mcal. Lopez<br>• Horano de Atención: de 07:30 a 13:00hs | Contacto<br>• Call Ce<br>• Oficina<br>• Pregun<br>• Asister | nter (021) 417 7000<br>s<br>tas Frecuentes<br>icia Técnica | ¥ f ∰<br>★ Corat Ventana |     |

 Paso 4 – Seguidamente, el sistema desplegará los pagos realizados en detalles y puede ver haciendo clic en la opción Ver o si desea puede Imprimir el documento dándole clic a la opción Imprimir.

| 1-1-10                                                                       |                                      |               |                         |                 |                                                                                             |                                                                            |                                          |                                                      |                                                          |                                                    |                                          |   |
|------------------------------------------------------------------------------|--------------------------------------|---------------|-------------------------|-----------------|---------------------------------------------------------------------------------------------|----------------------------------------------------------------------------|------------------------------------------|------------------------------------------------------|----------------------------------------------------------|----------------------------------------------------|------------------------------------------|---|
|                                                                              |                                      |               |                         |                 |                                                                                             | CONSULTA                                                                   | R PAGOS                                  |                                                      |                                                          |                                                    |                                          |   |
|                                                                              |                                      | RUC           |                         |                 |                                                                                             |                                                                            | Número Documento                         |                                                      |                                                          |                                                    |                                          |   |
|                                                                              |                                      |               |                         |                 |                                                                                             | <b>A</b>                                                                   |                                          |                                                      |                                                          |                                                    |                                          |   |
|                                                                              |                                      | Categ         | Categoria Contribuyente |                 |                                                                                             |                                                                            |                                          | 0                                                    |                                                          |                                                    | 4                                        |   |
|                                                                              |                                      | Form          | Formulario              |                 |                                                                                             |                                                                            |                                          | Fecha Pago Desde                                     |                                                          |                                                    |                                          |   |
|                                                                              |                                      |               | •                       |                 |                                                                                             |                                                                            |                                          | Elegir Fecha                                         |                                                          |                                                    |                                          |   |
|                                                                              |                                      | Fecha         | a Pago Ha               | sta             |                                                                                             | X                                                                          |                                          |                                                      |                                                          |                                                    |                                          |   |
|                                                                              |                                      | Eleg          | ir Fecha                |                 |                                                                                             |                                                                            |                                          |                                                      |                                                          |                                                    |                                          |   |
|                                                                              |                                      |               |                         |                 |                                                                                             |                                                                            |                                          |                                                      |                                                          |                                                    | Q Búsqueda                               |   |
|                                                                              |                                      |               |                         |                 |                                                                                             |                                                                            |                                          |                                                      |                                                          |                                                    |                                          | - |
| 06 Dogiotz                                                                   | os                                   |               |                         |                 |                                                                                             |                                                                            |                                          |                                                      |                                                          |                                                    |                                          | 1 |
| 90 Registi                                                                   | os en pagina, 4                      | paginas       |                         |                 |                                                                                             |                                                                            |                                          |                                                      |                                                          |                                                    |                                          |   |
| - 25 registre                                                                |                                      |               |                         |                 |                                                                                             |                                                                            | AGOS                                     |                                                      |                                                          |                                                    |                                          |   |
| – 25 registr                                                                 |                                      |               |                         |                 |                                                                                             | LISTART                                                                    |                                          |                                                      |                                                          |                                                    |                                          |   |
| – 25 registr                                                                 | Número                               | No.Resolución | Ruc                     | Período         | Formulario                                                                                  | Impuesto                                                                   | Valor                                    | Fecha Pago                                           | ERA-Suc-Caj-Cons                                         | Estado                                             | Usuario                                  |   |
| Ver Imprimir<br>Ver Imprimir                                                 | Número<br>0874                       | No.Resolución | Ruc                     | Período<br>2001 | Formulario<br>99-COMPROBANTE PAGO MIG                                                       | Impuesto<br>111-IRACIS General                                             | Valor<br>1.711.606                       | Fecha Pago<br>18/04/2002                             | ERA-Suc-Caj-Cons<br>2-0-30                               | Estado<br>Aceptado                                 | Usuario<br>BATCH                         |   |
| Ver Imprimir<br>Ver Imprimir<br>Ver Imprimir                                 | Número<br>(9874<br>152419            | No.Resolución | Ruc                     | Período<br>2001 | Formulario<br>99-COMPROBANTE PAGO MIG<br>97-COMPROBANTE PAGO ERA                            | Impuesto<br>1111-IRACIS General<br>1111-IRACIS General                     | Valor<br>1.711.606<br>662.480            | Fecha Pago<br>18/04/2002<br>10/04/2007               | ERA-Suc-Caj-Cons<br>2-0-30<br>2-0-24-131                 | Estado<br>Aceptado<br>Procesado CC                 | Usuario<br>BATCH<br>F2387890             |   |
| Ver Imprimir<br>Ver Imprimir<br>Ver Imprimir<br>Ver Imprimir<br>Ver Imprimir | Número<br>(9874<br>152419<br>1538785 | No.Resolución | Ruc                     | Período<br>2001 | Formulario<br>99-COMPROBANTE PAGO MIG<br>97-COMPROBANTE PAGO ERA<br>97-COMPROBANTE PAGO ERA | Impuesto<br>111-IRACIS General<br>111-IRACIS General<br>111-IRACIS General | Valor<br>1.711.606<br>662.480<br>564.782 | Fecha Pago<br>18/04/2002<br>10/04/2007<br>22/04/2008 | ERA-Suc-Caj-Cons<br>2-0-30<br>2-0-24-131<br>2-0-11021-57 | Estado<br>Aceptado<br>Procesado CC<br>Procesado CC | Usuario<br>BATCH<br>F2387890<br>F1873666 |   |

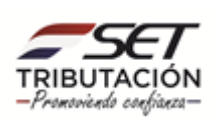

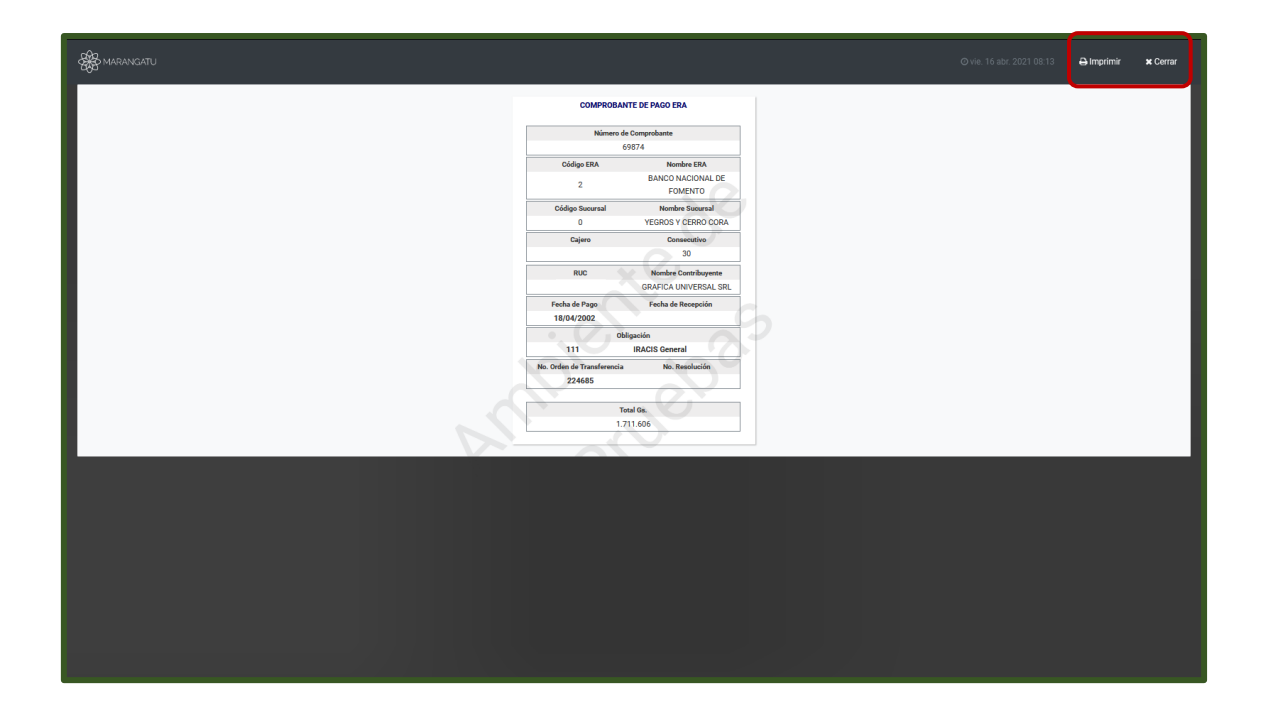

#### Dirección de Asistencia al Contribuyente y de Créditos Fiscales Abril 2021

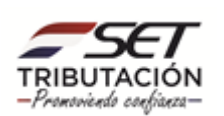